#### MANUALE D'USO PER L'OPERATORE ECONOMICO (FORNITORE)

#### **ACCREDITAMENTO**

L'accreditamento è una fase fondamentale per l'operatore economico in quanto comunica alla stazione appaltante la volontà di essere contattato per effettuare i preventivi relativi a servizi e forniture specificati nelle richieste.

Per ricevere le richieste di preventivo l'operatore economico deve effettuare la procedura di accreditamento, cliccando sul tasto evidenziato dalla freccia arancione.

| Benve             | enuto nel M.E.C.U.C.                                                                                                    |                                                 | (     | X |
|-------------------|----------------------------------------------------------------------------------------------------|-------------------------------------------------|-------|---|
| Co <u>n</u> tatti |                                                                                                    |                                                 |       |   |
| HOME              |                                                                                                    |                                                 |       |   |
|                   | Accreditarsi al M.E.C.U.C.                                                                                                    | Documentazione                                  | Login |   |
|                   | (                                                                                                    | COMUNE DIMOSTRATIVO DEL M.E.C.U.C.              |       |   |
|                   | Benvenuto nel Mercato Elettronico della Centrale Unica di Committenza.                                                                                                    |                                                 |       |   |
|                   | Il M.E.C. è stato istituito ai sensi dell'articolo 328, comma 4, lettera b) del D.P.R. 207/2010 per l'approvvigionamento di beni, servizi e lavori.<br>L'utilizzo della web application presuppone che il browser sia aggiornato e pertanto si consiglia l'utilizzo di<br>CHROME (consigliatissimo)<br>FIREFOX<br>INTERNET EXPLORER (solamente dalla versione 9 in poi)<br>SAFARI |                                                 |       |   |
|                   |                                                                                                    |                                                 |       |   |
|                   |                                                                                                    |                                                 |       |   |
|                   |                                                                                                    |                                                 |       |   |
|                   | Nel caso di browser diverso da quello consig                                                                                                    | jliato non si garantisce il buon funzionamento. |       |   |

Il M.E.C.U.C. aprirà la *"fase di accreditamento"* che consta in 9 facciate con i campi che dovranno essere riempiti dall'operatore economico, se a fianco della descrizione del campo compare un asterisco "\*" il campo è da considerarsi obbligatorio e la mancata compilazione non permetterà la conclusione della fase.

| Fase di accreditamento                                  |                                                                                                    | 8                                        |
|---------------------------------------------------------|----------------------------------------------------------------------------------------------------|------------------------------------------|
| Co <u>n</u> tatti                                       |                                                                                                    |                                          |
| Finestra 1                                              |                                                                                                    |                                          |
| Indietro                                                | Annulia                                                                                                  | Avanti                                   |
| Per accedere al MECUC è ind<br>campi obbligatori contra | lispensabile completare le fasi di accreditamento<br>assegnati con '*'. Cliccando QUI è possibile scario | inserendo i dati nei<br>care il manuale. |
|                                                         | Inserire il numero di partita IVA quale dato "UTENTE" per il login                                       |                                          |
| *Utente                                                 |                                                                                                    |                                          |
| La password deve essere di almeno 8 caratteri           | Codice camera di commercio                                                                               |                                          |
| *Password                                               | *R.E.A.                                                                                                  |                                          |
|                                                         |                                                                                                    |                                          |
| *Email PEC                                              |                                                                                                    |                                          |
| Inserire l'indirizzo di Posta Elettronica Certificata   | a (si raccomanda che la digitazione sia corretta in quanto il M.E.S.A. lo utilizzerà j                   | per tutte le comunicazioni ufficiali)    |
| Il tasto destro del mouse è disabilitato                | Copia: Ctrl+C                                                                                            | Incolla: Ctrl+V                          |
|                                                         |                                                                                                    |                                          |

Tutti i dati inseriti devono essere veritieri e dichiarati sotto la responsabilità del titolare o rappresentante di cui caricherà un documento di riconoscimento firmato digitalmente.

In caso di incomprensione per la compilazione di alcuni campi è attiva una funzione guida che si attiva posizionando sopra il campo il mouse e attendendo un secondo; si aprirà una finestra con le delucidazioni necessarie al riempimento del campo.

| Fase di accreditamento                                 |                                                                                                    | ×                                       |
|--------------------------------------------------------|----------------------------------------------------------------------------------------------------|-----------------------------------------|
| Contatti                                               |                                                                                                    |                                         |
| Finestra 1                                             |                                                                                                    |                                         |
| Indietro                                               | Annulla                                                                                                    | Avanti                                  |
| Per accedere al MECUC è inc<br>campi obbligatori contr | lispensabile completare le fasi di accreditamento i<br>assegnati con '*'. Cliccando QUI è possibile scarica | inserendo i dati nei<br>are il manuale. |
| *Iltanta                                               | Inserire il numero di partita IVA quale dato "UTENTE" per il login                                          |                                         |
| La password deve essere di almeno 8 caratteri          | Codice camera di commercio                                                                                  |                                         |
| *Password                                              | *R.E.A.                                                                                                    |                                         |
|                                                        |                                                                                                    |                                         |
| *Email PEC                                             |                                                                                                    |                                         |
| Inserire l'indirizzo di Posta Elettronica Certificat   | a (si raccomanda che la digitazione sia corretta in quanto il M.E.S.A. lo utilizzerà pe                     | r tutte le comunicazioni ufficiali)     |
|                                                        |                                                                                                    |                                         |
|                                                        |                                                                                                    |                                         |
| Il tasto destro del mouse è disabilitato               | Copia: Ctrl+C                                                                                               | Incolla: Ctrl+V                         |

In questa "finestra 1" a è fondamentale caricare il numero di partita IVA (quale id utente per l'accesso al sito). La password è stata volutamente lasciata libera da vincoli di robustezza e con l'unico obbligo di un minimo di 8 caratteri scelti a piacere dell'operatore economico. Il codice della camera di commercio è obbligatorio per le ditte che ne sono in possesso, per i liberi professionisti è sufficiente inserire 6 lineette.

L'email deve essere obbligatoriamente PEC (Posta Elettronica Certificata) in quanto verranno inviate comunicazioni ufficiali da parte del M.E.C.U.C. e molto importanti (si consiglia di controllare più volte che l'indirizzo sia corretto in quanto il M.E.C.U.C. potrà comunicare con l'operatore economico esclusivamente con l'email). In caso di email errata non riceverete la conferma dell'attivazione e si dovrà accedere immediatamente al portale con utente e password, dal menù manuale consultare la voce "modificare il proprio profilo" e seguire le indicazioni relative. In caso contrario si dovrà scrivere un'email a info@mecuc.com nella quale specificare per quale ente ci si è accreditati, la partita IVA e l'indirizzo email corretto. In caso contrario non potrete essere contattati dall'ente.

Cliccando il pulsante in alto a destra verranno controllati i dati inseriti e se corretti si aprirà la finestra successiva.

| Fase di accre     | editamento                                                                                                    | 8               |
|-------------------|----------------------------------------------------------------------------------------------------|-----------------|
| Co <u>n</u> tatti |                                                                                                    |                 |
| Finestra 2        |                                                                                                    |                 |
| Indietro          | Annulla                                                                                                    | Avanti          |
|                   | La ragione sociale presente nella fatturazione                                                                          |                 |
| *Ragione sociale  |                                                                                                    |                 |
|                   | Partita IVA                                                                                                    |                 |
| *Partita IVA      |                                                                                                    |                 |
|                   | Codice fiscale                                                                                                    |                 |
| *Codice fiscale   |                                                                                                    |                 |
|                   | Dati per agevolare la stazione appaltante per l'espletamento della fase di controllo per procedere con la liquidazione. |                 |
| *INPS:            |                                                                                                    |                 |
| *INAIL:           |                                                                                                    |                 |
|                   |                                                                                                    |                 |
|                   |                                                                                                    |                 |
|                   |                                                                                                    |                 |
|                   |                                                                                                    |                 |
|                   |                                                                                                    |                 |
|                   |                                                                                                    |                 |
|                   | Il tasto destro del mouse è disabilitato Copia: Ctrl+C                                                                  | Incolla: Ctrl+V |
|                   |                                                                                                    |                 |

In questa *"finestra 2"* è indispensabile inserire la ragione sociale della società risultante dalla visura camerale. La partita IVA viene ripetuta dalla finestra precedente mentre il codice fiscale può essere ripetuto in caso società di capitali altrimenti si inserisce il dato della visura camerale.

Consigliamo di inserire i dati (se in possesso) dell'INPS e dell'INAIL per agevolare la stazione appaltante nella richiesta dell'eventuale DURC e velocizzare la fase di liquidazione delle fatture.

Cliccando sul pulsante avanti posto in alto a destra dopo un controllo di congruità dei dati si aprirà la finestra successiva.

| Fase di accreditamento                                                                                                    | X               |
|----------------------------------------------------------------------------------------------------|-----------------|
| Cogtatti                                                                                                    |                 |
| Finestra 3                                                                                                    |                 |
| Indietro Annulla                                                                                                    | Avanti          |
| Dati residenziali dell'azienda fornitrice                                                                                                 |                 |
| *Indirizzo completo (sede legale)<br>(sede legale)  indirizzo completo (sede legale)<br>Indirizzo completo dela sede legale del fornitore |                 |
| *Paese (sede legale)                                                                                                    | ~               |
| *IBAN                                                                                                    |                 |
| Informazioni utili alla stazione appaltante per chiarimenti o informazioni                                                                |                 |
| Telefono ufficio                                                                                                    |                 |
| Fax ufficio                                                                                                    |                 |
| Cellulare ufficio                                                                                                    |                 |
|                                                                                                    |                 |
|                                                                                                    |                 |
|                                                                                                    |                 |
|                                                                                                    |                 |
|                                                                                                    |                 |
|                                                                                                    |                 |
| Il tasto destro del mouse è disabilitato Copia: Ctrl+C                                                                                    | Incolla: Ctrl+V |
|                                                                                                    |                 |

Nella *"finestra 3"* verranno inseriti i dati residenziali dell'azienda l'indirizzo completo di numero civico. La città è preimpostata. L'IBAN è molto importante in quanto il M.E.C.U.C. in caso di aggiudicazione invierà una email PEC all'ufficio ragioneria con i dati per la tracciabilità.

Molto utile alla stazione appaltante sono i dati dei recapiti telefonici.

Cliccando sul pulsante avanti verrà controllato l'esatto riempimento dei campi e si passerà alla finestra successiva.

| Fase di accreditamento |                                                                                    | 8               |
|------------------------|------------------------------------------------------------------------------------|-----------------|
| Contatti               |                                                                                    |                 |
| Finestra 4             |                                                                                    |                 |
| Indietro               | Annulla                                                                            | Avanti          |
|                        | Dati anagrafici del titolare ovvero del legale rappresentante oppure del referente |                 |
| *Cognome               |                                                                                    |                 |
|                        |                                                                                    |                 |
| *Nome                  |                                                                                    |                 |
|                        |                                                                                    |                 |
| *Comune di nascita     |                                                                                    |                 |
|                        |                                                                                    | ٣               |
| *Data di nascita del   |                                                                                    |                 |
|                        |                                                                                    |                 |
| *Codice fiscale del    |                                                                                    |                 |
| Telefono fisso         |                                                                                    |                 |
|                        |                                                                                    |                 |
| Cellulare              |                                                                                    |                 |
|                        |                                                                                    |                 |
|                        |                                                                                    |                 |
|                        |                                                                                    |                 |
|                        |                                                                                    |                 |
| Il tasto destro        | del mouse è disabilitato Copia: Ctrl+C                                             | Incolla: Ctrl+V |
|                        |                                                                                    |                 |

Nella "*finestra 4*" è necessario inserire i dati del titolare o del rappresentante, corrispondenti al documento d'identità firmato digitalmente che verrà caricato alle fine delle 9 finestre. L'inserimento dei recapiti telefonici è utile alla stazione appaltante.

Cliccando si avanti verrà controllato l'esatto inserimento dei campi passando alla finestra successiva.

| Fase di accreditamento                                                                                                    |                                                                                                    | 8                                                                     |
|----------------------------------------------------------------------------------------------------|----------------------------------------------------------------------------------------------------|-----------------------------------------------------------------------|
| Co <u>n</u> tatti                                                                                                    |                                                                                                    |                                                                       |
| Finestre 5                                                                                                    |                                                                                                    |                                                                       |
| Indietro                                                                                                    | Annulla                                                                                                    | Avanti                                                                |
| Dichiarazione del possesso dei requisiti soggettivi di cui all'art. 38 del d.lgs. 163                                                                                                    | /2006                                                                                                    |                                                                       |
| In attuazione del principio di diritto di cui alla pronuncia del Consiglio di Stato A<br>causa ostativa a contrarre con la pubblica amministrazione e che non ricorre, n<br>previste dalla medesima norma. | P. n°16 del 2014, si dichiara ai sensi e per gli effetti del D.P.R. 445<br>ei riguardi di tutti i soggetti indicati nell'art. 38 del d.lgs. 163/2006, a | del 2000, che non sussiste alcuna<br>alcuna delle cause di esclusione |
| Accettazione:                                                                                                    | ⊛ Si ⊜ No                                                                                                    |                                                                       |
| Il tasto destro del mouse è disabilitato                                                                                                    | Copia: Ctrl+C                                                                                                    | Incolla: Ctrl+V                                                       |

Nella "finestra 5" viene esposto l'intero articolo 38 che l'operatore economico, dopo un'attenta lettura dovrà accettare, cliccando il pulsante "avanti" si passerà alla finestra successiva.

| Fase di accreditamento                                                                                                    | ×                                                                               |
|----------------------------------------------------------------------------------------------------|---------------------------------------------------------------------------------|
| Contatti                                                                                                    |                                                                                 |
| Finestra 6                                                                                                    |                                                                                 |
| Indietro Annulla                                                                                                    | Avanti                                                                          |
| *Dichiarazione possesso requisiti tecnico finanziari (artt. 41 e 42 D.Lgs. 163/2006)                                                                                                    |                                                                                 |
| Il legale rappresentante dichiara di essere in posseggono di tutti i requisiti dall'art. 4 del bando di abilitazione e tutto quanto previs<br>possesso di tutti i requisiti e le autorizzazioni previste per legge in relazione alle prestazioni per le quali si chiede l'abilitazione. | sto nell'art.5 del medesimo. Dichiara inoltre di essere in                      |
| Bando 💿 Si 🕞 No                                                                                                    |                                                                                 |
| *Dichiarazione di veridicità di quanto affermato e della consapevolezza che, trattandosi di affidamenti in economia, ai sensi dell'artic<br>appaltante in qualsiasi momento potrà operare, come opererà, controlli a campione.                                                          | colo 332, comma 5, del DPR 207/2010, la stazione                                |
| Il legale rappresentante, consapevole che le false dichiarazioni sono punite ai sensi di legge, dichiara che tutti i dati e le dichiarazior<br>trattandosi di affidamenti in economia, la stazione appaltante potrà procedere a porre in essere adeguati controlli sulla veridicità dei | ni corrispondono a verità e che è consapevole che,<br>i dati di accreditamento. |
| Accettazione:                                                                                                    |                                                                                 |
| Il tasto destro del mouse è disabilitato Copia: Ctrl+C                                                                                                    | Incolla: Ctrl+V                                                                 |
|                                                                                                    |                                                                                 |

Nella "finestra 6" che si divide in parti l'operatore economico conferma, cliccando il si, di essere in possesso dei requisiti tecnico finanziari per poter operare con la stazione appaltante. Mentre nella seconda l'operatore economico dichiara che tutti i dati inseriti corrispondono al vero e che sarà disponibile a fornire la documentazione comprovante alla stazione appaltante in caso di richiesta della stessa.

Cliccando avanti si passerà alla finestra successiva dove l'operatore economico dichiara di aver letto tutte le condizioni e le linee guida del M.E.C.U.C., riconoscendo il rispetto dell'articolo 125, comma 11 del decreto legislativo n°163 del 2006 nella procedura di affidamento.

| Fase di accreditamento                                                                                                    |                                                                                                    |                                                                                                    |  |
|----------------------------------------------------------------------------------------------------|----------------------------------------------------------------------------------------------------|----------------------------------------------------------------------------------------------------|--|
| Co <u>n</u> tatti                                                                                                    |                                                                                                    |                                                                                                    |  |
| Finestra 7                                                                                                    |                                                                                                    |                                                                                                    |  |
| Indietro                                                                                                    | Annulla                                                                                                    | Avanti                                                                                                    |  |
| *Dichiarazione di accettazione delle condizioni                                                                                                    | e delle linee guida del M.E.S.A.                                                                                                    |                                                                                                    |  |
| LINEE GUIDA DEL M.E.C.U.C.                                                                                                    |                                                                                                    | <u>^</u>                                                                                                    |  |
| II M.E.C.U.C. è istituito sulla base dell'art. 328,<br>163/2006 che prevede espressamente che per<br>fiduciario avviene nel rispetto del principi di tra<br>soggetti idonei, individuati sulla base di indagi<br>quarantamila euro, è consentito 'Brifidamento<br>DISCIPLINA DEL PAGAMENTI'<br>Sulla base di quanto disposto dalla discipilina<br>protocollo dell'ente, previa verifica della corrett<br>La verifica della correttezza della esecuzione d<br>in base al principi di collaborazione e buona fe | comma 4, lett. b) del d.p.R 207/2010 per gli acquisiti secondo la procedura di affidamento di cu<br>servizi o forniture o lavori di importo pari o superiore a ventimila euro e fino alle sogliel di cui al<br>sparenza, rotazione, parità di trattamento, previa consultazione di almeno cinque operatori econ<br>il di mercato ovvero tramite elenchi di operatori economici predisposti dalla stazione appaltante.<br>diretto da parte del responsabile del procedimento.<br>rormativa comunitaria e dalla legge nazionale, i pagamenti delle prestazioni sono effettuati entro<br>tezza della esecuzione della prestazione. A ti<br>de, a dare comunicazione exritta al responsabile del procedimento che la prestazione è stata ese | i all'art. 125, comma 11, del D.lgs.<br>comma 9, l'affidamento mediante cottimo<br>omici, se sussistono in tale numero<br>Per servizi o forniture o lavori inferiori a<br>30 giorni dal ricevimento della fattura al<br>al fine l'operatore economico si impegna,<br>guita affinché quindi il RUP possa |  |
| procedere alle verifiche di adeguatezza della m<br>Decorso del termine di cinque giorni dalla com<br>fattura.                                                                                                    | iedesima.<br>unicazione di cui sopra, la verifica si intende posta in essere con esisto positivo ed iniziano a dec                                                                                                    | orrere i termini di pagamento della                                                                                                    |  |
| L'abilitazione alla piattaforma del M.E.C.U.C. di<br>Alla scadenza del termine l'operatore economic<br>Con scadenza annuale ciascun operatore econo<br>GESTIONE DEGLI AFFIDAMENTI                                                                                                    | ura quanto la durata del bando di abilitazione per la categoria merceologica per la quale è avven<br>co viene disabilitato dal sistema e dovrà procedere ad un nuovo accreditamento sulla base di nuc<br>omico accreditato è inviato a ribadire il possesso dei requisiti soggettivi ed oggettivi di accreditan                                                                                                    | uto l'accreditamento.<br>vvo bando di abilitazione.<br>nento.                                                                                                    |  |
| L'operatore si obbliga a consegnare il bene og                                                                                                    | getto della forniture o lavori ovvero l'esecuzione della prestazione nel luogo indicato nel capitolat                                                                                                    | o speciale ovvero nell'atto amministrativo                                                                                                    |  |
| Attraverso il M.E.C.U.C., in attuazione dell'art.<br>ad un affidamento diretto ovvero alla richiesta<br>rotazione                                                                                                    | 328, comma 4, lett. B) del d.p.R 207/2010 e del regolamento dei contratti della stazione appalta<br>di più preventivi agli operatori economici abilitati pur sempre nel rispetto dei principi di economi                                                                                                    | nte, la stazione appaltante può procedere<br>cità, non disparità, non discriminazione e                                                                                                    |  |
| In osseguio al principio della massima traspare<br>Accettazione:                                                                                                    | nza ed economicità è consialiato richiedere sempre almeno tre offerte.<br>● Si ⊝ No                                                                                                    | •                                                                                                    |  |
| Il tasto destro del mouse è dise                                                                                                    | bilitato Copia: Ctrl+C                                                                                                    | Incolla: Ctrl+V                                                                                                    |  |

Cliccando avanti si aprirà la "finestra 8" dove l'operatore economico avrà modo di selezionare le categorie merceologiche in base alla suddivisione tra servizi e forniture.

| Fase di a         | Fase di accreditamento                                                                                                    |   |  |
|-------------------|----------------------------------------------------------------------------------------------------|---|--|
| Co <u>n</u> tatti |                                                                                                    |   |  |
| Finestra 8        |                                                                                                    |   |  |
| Indie             | tro Annulla Avanti                                                                                                    |   |  |
| Accettazione      | SERVIZI per cui è possibile accreditarsi                                                                                                    |   |  |
| O Si    No        | ASSICURAZIONE E DI CONSULENZA NEL CAMPO DELLE ASSICURAZIONI (BROKERAGGIO)                                                                       |   |  |
| 🔵 Si 💿 No         | ASSISTENZA HARDWARE E SOFTWARE                                                                                                    | 4 |  |
| 🔵 Si 💿 No         | CATALOGAZIONE, CONSERVAZIONE E ARCHIVIAZIONE                                                                                                    |   |  |
| 🔵 Si 💿 No         | CIMITERIALI                                                                                                    |   |  |
| 🔵 Si 💿 No         | COLLAUDI TECNICO-AMMINISTRATIVI,STATICI, IMPIANTISTICI                                                                                          | - |  |
| Accettazione      | FORNITURE per le quali è possibile accreditarsi                                                                                                 |   |  |
| O Si    No        | ABBIGLIAMENTO, CONFEZIONI E ACCESSORI DA ABBIGLIAMENTO                                                                                          |   |  |
| 🔵 Si 💿 No         | ADDOBBI                                                                                                    | 4 |  |
| 🔵 Si 💿 No         | ANIMALI, MATERIALI ED ATTREZZATURE PER LA SALVAGUARDIA AMBIENTALE                                                                               |   |  |
| 🔵 Si 💿 No         | ARMI E MUNIZIONI                                                                                                    |   |  |
| 🔵 Si 💿 No         | ARREDAMENTI ED ATTREZZATURE PER MENSE E CUCINE                                                                                                  | - |  |
| Accettazione      | LAVORI per le quali è possibile accreditarsi                                                                                                    |   |  |
| O Si    No        | OG 01: EDIFICI CIVILI E INDUSTRIALI                                                                                                    | - |  |
| 🔵 Si 💿 No         | OG 02: RESTAURO E MANUTENZIONE DEI BENI IMMOBILI SOTTOPOSTI A TUTELA AI SENSI DELLE DISPOSIZIONI IN MATERIA DI BENI CULTURALI E AMBIENTALI      |   |  |
| 🔵 Si 💿 No         | OG 03: STRADE, AUTOSTRADE, PONTI, VIADOTTI, FERROVIE, LINEE TRANVIARIE, METROPOLITANE, FUNICOLARI, E PISTE AEROPORTUALI, E RELATIVE OPERE COMPL |   |  |
| 🔵 Si 💿 No         | OG 04: OPERE D'ARTE NEL SOTTOSUOLO                                                                                                    |   |  |
| 🔵 Si 💿 No         | OG 05: DIGHE                                                                                                    |   |  |
| 🔵 Si 💿 No         | OG 06: ACQUEDOTTI, GASDOTTI, OLEODOTTI, OPERE DI IRRIGAZIONE E DI EVACUAZIONE                                                                   |   |  |
| 🔵 Si 💿 No         | OG 07: OPERE MARITTIME E LAVORI DI DRAGAGGIO                                                                                                    |   |  |
| 🔵 Si 💿 No         | OG 08: OPERE FLUVIALI, DI DIFESA, DI SISTEMAZIONE IDRAULICA E DI BONIFICA                                                                       |   |  |
| O Si    No        | OG 09: IMPIANTI PER LA PRODUZIONE DI ENERGIA ELETTRICA                                                                                          | - |  |
|                   | Il tasto destro del mouse è disabilitato Copia: Ctrl+C Incolla: Ctrl+V                                                                          | / |  |
|                   |                                                                                                    |   |  |

Per procedere è necessario selezionare almeno una voce.

Si consiglia di consultare il dettaglio delle categorie merceologiche a cui si può accedere dalla pagina di benvenuto cliccando sul pulsante documentazione e successivamente sul pulsante categorie merceologiche, aprendosi così il testo contenente tutti gli articoli e servizi necessari alla stazione appaltante.

| Fase di accreditamento                                                                                                    |                                                                                                    |                                                                                              | 8                                       |
|----------------------------------------------------------------------------------------------------|----------------------------------------------------------------------------------------------------|----------------------------------------------------------------------------------------------|-----------------------------------------|
| Co <u>n</u> tatti                                                                                                    |                                                                                                    |                                                                                              |                                         |
| Finestra 9                                                                                                    |                                                                                                    |                                                                                              |                                         |
| Indietro                                                                                                    | Annulla                                                                                                    |                                                                                              | Fine                                    |
|                                                                                                    | Cliccare per visualizzare: Informativa a                                                                                           | ai sensi del DLGS 196/2003                                                                   |                                         |
| *Cliccando sul bottone INVIA si conferma la richiesta di<br>punto a) dell'informativa ed altresì dare il consenso affi<br>dell'accreditamento e con le modalità di trattamento pro | i volontà di accreditarsi al M.E.S.A. di cui al<br>nchè i dati siano trattati per le finalità<br>eviste nell'informativa medesima. | ⊛ Si<br>⊚ No                                                                                 |                                         |
|                                                                                                    |                                                                                                    |                                                                                              |                                         |
| Clicc. sulla riga vuota per caricare i files Canc                                                                                                    | *Si prega di inserire il<br>equivalente) in corso<br>die                                                                           | file della carta d'identità (o<br>di validità, del legale rappre<br>gitalmente dal medesimo. | o altro documento<br>esentante, firmato |
| Il tasto destro del mouse è disabilitato                                                                                                    |                                                                                                    | Copia* Ctrl+C                                                                                | Incolla: (Itd+V                         |
|                                                                                                    |                                                                                                    |                                                                                              |                                         |

Nella "finestra 9" l'ultima, prima di concludere l'accreditamento si dovrà confermare cliccando su "SI" il consenso al trattamento dei dati in base al decreto legislativo n°196 del 2003.

| Clicc, sulla riga vuota per caricare i files Canc                                                                                                    | *Si prega di inserire il file della carta d'identità (o altro documento<br>equivalente) in corso di validità, del legale rappresentante, firmato<br>digitalmente dal medesimo. |                                                                                                 |
|----------------------------------------------------------------------------------------------------|----------------------------------------------------------------------------------------------------|-------------------------------------------------------------------------------------------------|
| punto a) dell'informativa ed altresi dare il consenso affi<br>dell'accreditamento e con le modalità di trattamento pr<br>Clicc. sulla riga vuota per caricare i files Canc<br>CANC<br>CANC | Anchè i dati siano trattati per le finalità<br>eviste nell'information digitalment<br>*Si pre<br>equiva<br>CLICCARE<br>QUI PER<br>CARICARE<br>UNO O PIU'<br>FILES              | e<br>carta d'identità (o altro documento<br>del legale rappresentante, firmato<br>dal medesimo. |

Dopo aver scansionato il documento di riconoscimento valido lo si dovrà firmare digitalmente. Cliccando nella finestra gialla si aprirà un pulsante verde che permetterà di selezionare il file contenente la scansione del documento firmato digitalmente. Dopo averlo caricato si procederà a cliccare sul tasto fine che

concluderà la fase di accreditamento inviando un'email all'operatore economico contenente tutti i dati per l'accesso alla web application M.E.C.U.C. nonché le categorie merceologiche per le quali si è iscritto; poiché l'accreditamento durerà 365 giorni, nell'email sarà indicata la data di scadenza e 30 giorni prima si riceverà un'email informativa che dal quel giorno sarà possibile rinnovare l'accreditamento confermando o modificando i dati proposti e caricando il documento di riconoscimento in corso di validità firmato digitalmente.